# universal mechanism

## 多体系统动力学仿真

### UM 软件强基训练系列教程 (04)

四川同算科技有限公司

2022年6月

《UM软件强基训练系列教程》面向具有 UM 软件使用基础的用户,作为对《UM 软件入门系列教程》和《UM 培训教程》的补充和强化,教程中使用的部分例子取自 UM 软件自带的模型。

希望读者重视基础,勤加练习,多多思考,相信通过每一次练习都能有所收获。

### 目录

| 11   | UM INPUT 建模过程      | 4  |
|------|--------------------|----|
| 1.1  | 定义参数符号             | 4  |
| 1.2  | 建立几何模型             | 5  |
| 1.3  | 定义刚体参数             | 13 |
| 1.4  | 描述铰                | 15 |
| 1.5  | 创建 SENSORS         | 17 |
| 21   | UM SIMULATION 仿真过程 | 18 |
| 2. 1 | 创建变量               |    |
| 2. 2 | 工况1                | 20 |
| 2. 3 | 工况 2               |    |
| 2.4  | 工况 3               | 24 |

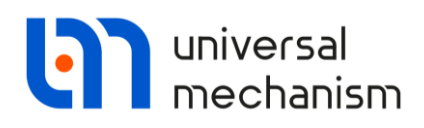

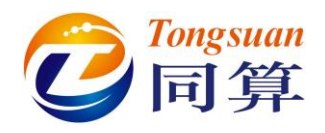

#### 1 UM Input 建模过程

#### 1.1 定义参数符号

开始建模之前,先在左下角参数列表处添加6个长度参数和1个角度参数:

rl=1

a=rl\*cos(pi/6)

*b*=*r1\*sin(pi/6)* 

*r2=2\*a* 

```
xl=sin(angle*dtor)
```

angle=7.5(°)

```
zl=cos(angle*dtor)
```

注: r2 须在 a 之后, x1 和 z1 须在 angle 之后。

Whole list

| Name  | Expression      | Value      | Comment |
|-------|-----------------|------------|---------|
| r1    | 1               |            | m       |
| a     | r 1*cos(pi/6)   | 0.8660254  | m       |
| b     | r 1*sin(pi/6)   | 0.5        | m       |
| r2    | 2*a             | 1.7320508  | m       |
| angle | 7.5             |            | ۰       |
| x1    | sin(angle*dtor) | 0.13052619 | m       |
| z1    | cos(angle*dtor) | 0.99144486 | m       |

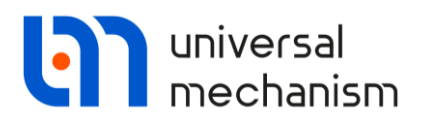

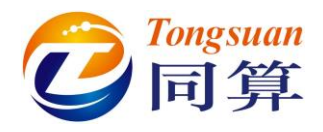

#### 1.2 建立几何模型

**Rotor:** 由 1 个 Profiled (红色)和 3 个 Cone (颜色分别为: 橙色、绿色、紫色) 组成。

#### **Profiled Parameters:**

**Profile**: Type of section: Curve 2D; Scale X=1, Scale Y=1; 勾选 Close, 点击 Description 右侧 图标, 创建曲线: 通过 4 个点, 坐 标分别为: (-a, -b)、(0, r1)、(a, -b)、(-a, -b), 建立一个正三角形。 点击右键, 选择 Add new curve, 添加第二条曲线: 通过点 (0, 0) 和 (0, 0.05) 定义一个半径为 0.05(m)的圆。

Axis curve: Type of curve: Straight line, Length=0.2(m).

| Name: Rotor 🖋 🕂 🖬 🛅<br>Comments/Text attribute C                               |                                                                                                   |
|--------------------------------------------------------------------------------|---------------------------------------------------------------------------------------------------|
| Description GO position Profiled                                               |                                                                                                   |
| Type: 🖕 Profiled 🗸 🕂 🖬                                                         | Description GO position Profiled                                                                  |
| Parameters Colors GE position Material                                         | Type: 🌆 Profiled 🧹 🕂 🖬                                                                            |
| Type of section       O Circle     O Spline 3D       O Curve 2D     Expression | Parameters Colors GE position Material Profile Axis curve Type of curve: Straight line            |
| Scale X:         1.000         1           Scale Y:         1.000         1    | Length 0.200                                                                                      |
| Number of points:     40       Close       Description:     Curves: 2          | Number of points:       10         Reverse normal on ends         Do not rotate about the tangent |

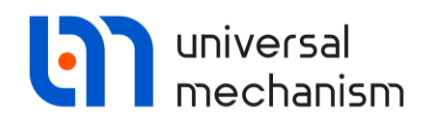

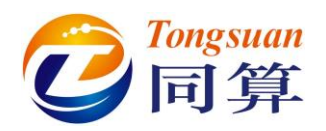

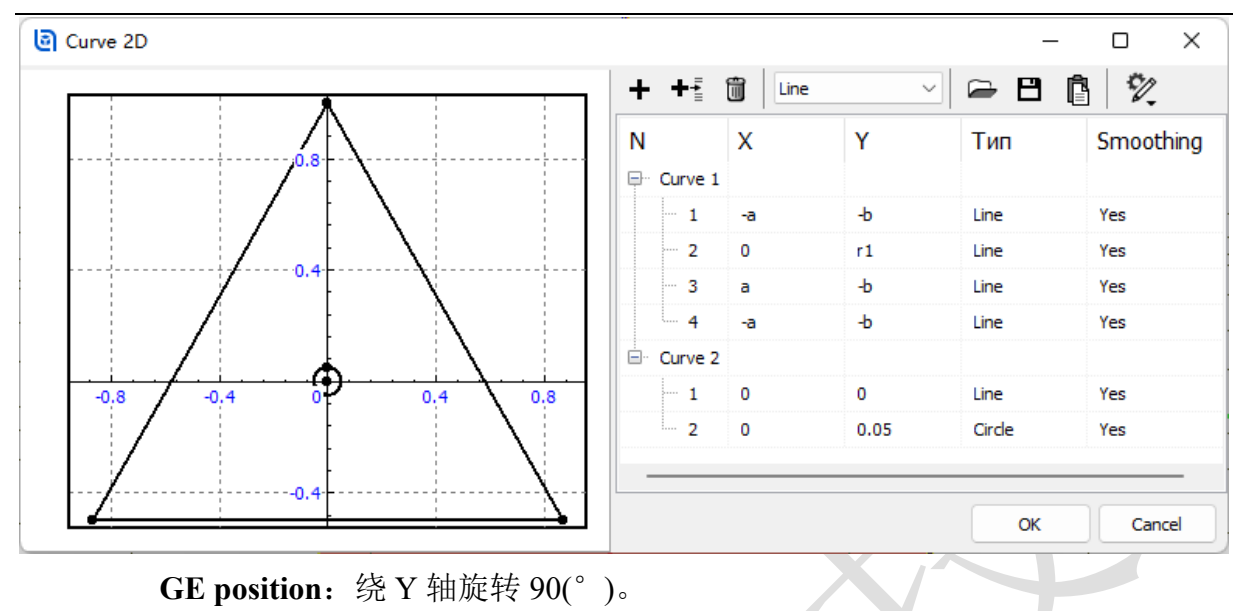

Description GO position Profiled Type: 🍋 Profiled 🗸 🕂 🚺 Comments/Text attribute C Parameters Colors GE position Material Translation С X: С y: С Z: Rotation С Y 🗸 90 С  $\sim$ C  $\sim$ Shift after rotation С x: С y: C Z:

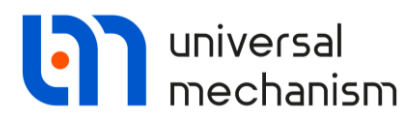

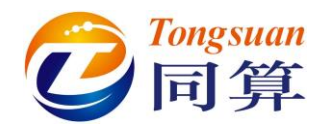

Conel Parameters: R2=R1=r2, h=0.2(m), Angles 定义域: [30, 90], Closing

闭合方式选择 Segment。

**GE position:** Translation: x=-b, y=-a,  $z=-0.1(m)_{\circ}$ 

|                                        | GO position                            |
|----------------------------------------|----------------------------------------|
|                                        | Profiled Cone                          |
|                                        | Type: A Cong + 🖬 🛱                     |
| Description GO position                |                                        |
| Profiled Cone                          | Comments/Text attribute C              |
| -                                      |                                        |
| Type: 🛕 Cone 🗸 🛨 🛄                     | Parameters Colors GE position Material |
| Comments/Text attribute C              | Translation                            |
|                                        |                                        |
| Parameters Colors GE position Material | y: _a                                  |
| Radius (R2): r2                        | z:0.1                                  |
| Radius (R1): r2                        | Rotation                               |
| Height (b): 0.2                        |                                        |
| Number of points                       |                                        |
| Bottom circle: 20                      |                                        |
| Generatrix: 2                          | Shift after rotation                   |
|                                        | x:                                     |
| Angles: 30.00 2 90.00 2                | y:                                     |
| Closing: Segment ~                     | Z:                                     |
|                                        |                                        |
|                                        |                                        |
|                                        |                                        |
|                                        |                                        |
|                                        |                                        |
|                                        |                                        |
|                                        |                                        |
|                                        |                                        |
|                                        |                                        |
|                                        |                                        |
|                                        |                                        |
|                                        |                                        |
| ( )                                    |                                        |

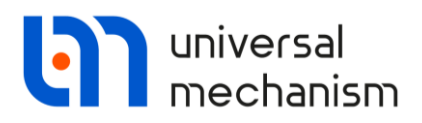

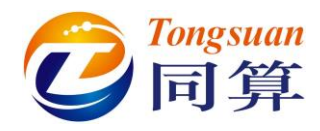

Cone2 Parameters: 复制 Cone1, 保持 Parameters 不变。

GE position: Translation: x=-b, y=a, z=-0.1(m), Rotation: 绕 Z 轴旋转-120(°)。

| Description GO position<br>Profiled Cone Cone | Description GO position Profiled Cone Cone Type: Cone  Comments/Text attribute C |
|-----------------------------------------------|----------------------------------------------------------------------------------|
| Type: 🔥 Cone 🗸 🕂 🖬                            |                                                                                  |
| Comments/Text attribute C                     | Parameters Colors GE position Material                                           |
| connerta rexe da lodic e                      | x: -b                                                                            |
| Provention in the later of the later          | v: a C                                                                           |
| Parameters Colors GE position Material        | 7: -0.1                                                                          |
| Radius (R2): r2                               | 2, 0,1                                                                           |
| Radius (R1): r2                               | z v -120                                                                         |
| Height (h): 0.2                               |                                                                                  |
| Number of points                              |                                                                                  |
| Bottom circle: 20                             |                                                                                  |
| Generatrix: 2                                 | Shift after rotation                                                             |
| Angles: 30.00 1 90.00                         | x:                                                                               |
| Closing:                                      | y:                                                                               |
| closing.                                      | Z:                                                                               |
|                                               |                                                                                  |

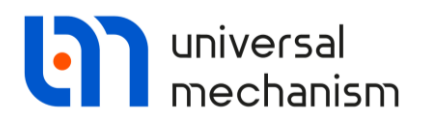

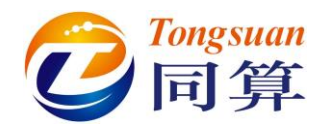

Cone3 Parameters: 复制 Cone1, 保持 Parameters 不变。

GE position: Translation: x=r1, y=0, z=-0.1(m), Rotation: 绕 Z 轴旋转 120(°)。

|                                                                                                  | Description GO position                                             |
|--------------------------------------------------------------------------------------------------|---------------------------------------------------------------------|
|                                                                                                  | Profiled Cone Cone Cone                                             |
| Description     GO position       Profiled     Cone     Cone       Type:     A Grass     A Grass | Type: <u>A</u> Cone $\checkmark$ 🕂 💽 🗑<br>Comments/Text attribute C |
| Commente /Text attribute C                                                                       | Parameters Colors GE position Material                              |
| comments/rext attribute c                                                                        | ransiation<br>x: r1                                                 |
| Parameters Colors CE position Material                                                           | y: 0                                                                |
| Padius (P2), r2                                                                                  | z: -0.1                                                             |
|                                                                                                  | Rotation                                                            |
| Radius (R1): 12                                                                                  | Z ~ 120 C                                                           |
| Number of points                                                                                 |                                                                     |
| Bottom circle: 20                                                                                |                                                                     |
| Generatrix: 2                                                                                    | Shift after rotation                                                |
|                                                                                                  | x:C                                                                 |
| Angles: 30.00                                                                                    | y:C                                                                 |
| Closing: Segment ~                                                                               | z:C                                                                 |
|                                                                                                  |                                                                     |

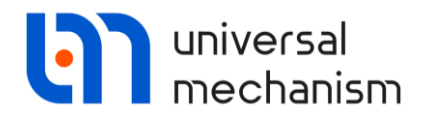

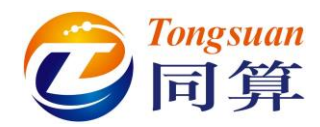

Shaft: 由 3 个 Cone 组成,颜色分别为:紫色、蓝色、黄色。

| 1 | Name: Shaft<br>Comments/Text at                                                                                                    | tribute C                         | <b>(+ (</b> |   |
|---|----------------------------------------------------------------------------------------------------|-----------------------------------|-------------|---|
|   | Description GO p<br>Cone<br>Type: A Cone<br>Comments/Text                                                                                                 | osition<br>e v 🕂 [<br>attribute C | •           | X |
|   | Parameters Col<br>Radius (R2): Col<br>Radius (R1): Col<br>Height (h): Col<br>Number of point<br>Bottom circle:<br>Generatrix:<br>Angles: 0.00<br>Closing: | ors GE position Mate              |             |   |
|   |                                                                                                    |                                   |             |   |

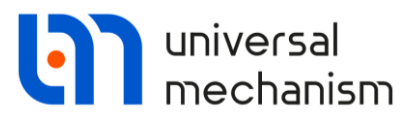

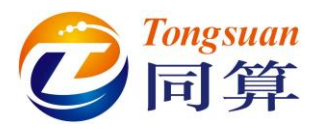

| Cone2 Parameters: 复制 Cone               | e1,保持 Parameters 不变。                   |
|-----------------------------------------|----------------------------------------|
| <b>GE position</b> : Translation: $z=1$ | (m), Rotation: 绕Y轴旋转-angle(°)。         |
|                                         | Description GO position                |
|                                         | Cone Cone                              |
|                                         |                                        |
| Description CO position                 | Type: 🔥 Cone 🗸 🕂 🛄                     |
|                                         | Comments/Text attribute C              |
|                                         |                                        |
| Type: 🛕 Cone 🗸 🕂 📑 🛅                    | Parameters Colors GE position Material |
| Comments/Text attribute C               | Translation                            |
|                                         | x:                                     |
| Parameters Colors GE position Material  | y:                                     |
| Radius (R2): 0.05                       | z: 1                                   |
| Radius (R1): 0.05                       | Rotation                               |
| Height (h): 1                           |                                        |
| Number of points                        | Y V -angle                             |
| Bottom circle: 20                       |                                        |
| Generatrix: 2                           | x: C                                   |
| Angles: 0.00                            | v: C                                   |
|                                         | 7. C                                   |
| (none)                                  |                                        |
| - • • • • • •                           |                                        |
| <b>n</b> 1                              |                                        |
|                                         |                                        |
|                                         |                                        |
|                                         | 7                                      |
|                                         |                                        |
|                                         |                                        |
|                                         |                                        |
|                                         |                                        |
|                                         |                                        |
|                                         |                                        |
|                                         |                                        |
| / _ /                                   |                                        |
|                                         | // / /                                 |
|                                         |                                        |

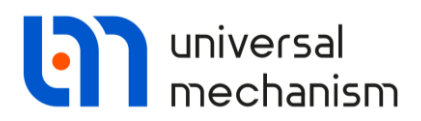

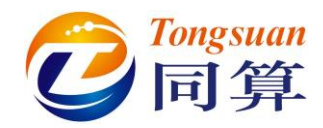

| Cone3 Parameters: 复制 Cone               | 1, 保持 Parameters 不变。                     |
|-----------------------------------------|------------------------------------------|
| <b>GE position</b> : Translation: $x=-$ | x1, $z=1+z1_{\circ}$                     |
|                                         | Description GO position                  |
|                                         | Cone Cone Cone                           |
|                                         |                                          |
| Description GO position                 | Type: 🔥 Cone 🗸 🛨 🛄                       |
| Cone Cone Cone                          | Comments/Text attribute C                |
| - [                                     |                                          |
| Type: 🛕 Cone 🗸 🛨 🛄                      | . Parameters Colors GE position Material |
| Comments/Text attribute C               | Translation                              |
|                                         | x: -x1                                   |
| Parameters Colors GE position Material  | y:                                       |
| Radius (R2): 0.05                       | z: 1+z1                                  |
| Radius (R1): 0.05                       | Rotation                                 |
| Height (b): 1 C                         |                                          |
| Number of points                        |                                          |
| Bottom circle: 20                       |                                          |
| Generatrix: 2                           | Shift after rotation                     |
|                                         | x:                                       |
|                                         | y:                                       |
| Closing: (none) ~                       | Z:                                       |
|                                         |                                          |

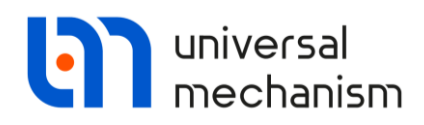

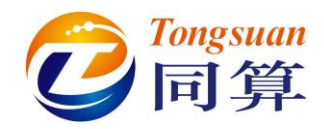

#### 1.3 定义刚体参数

**Rotor:** 选择几何 **Rotor**, 定义 Mass=30(kg), Ix= Iy=6 (kg\*m<sup>2</sup>), Iz=12 (kg\*m<sup>2</sup>),

质心在坐标原点。

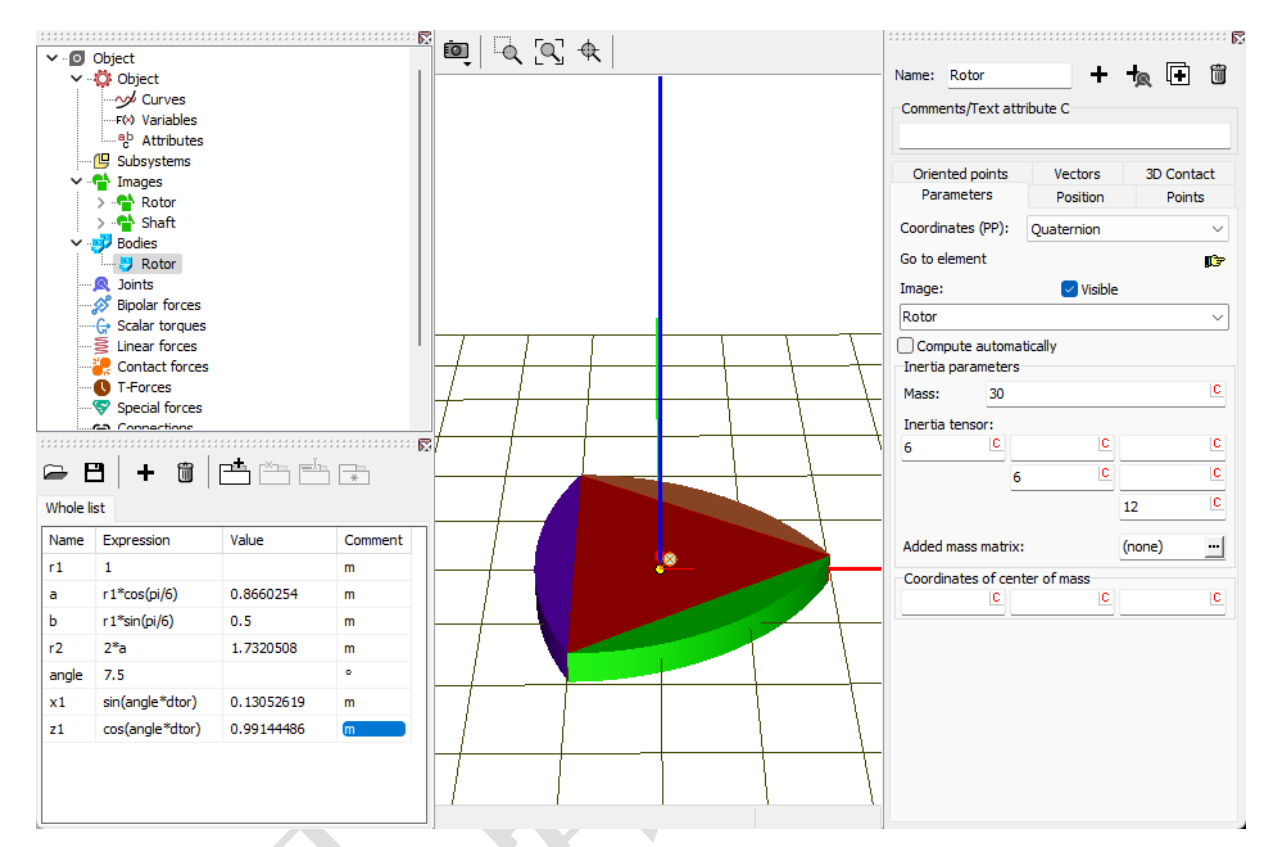

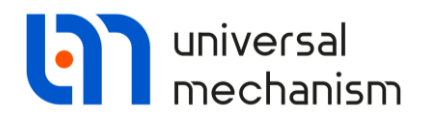

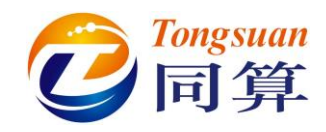

Shaft: 选择几何 Shaft, 定义 Mass=2(kg), Ix=Iy=1 (kg\*m<sup>2</sup>), Iz=Ixz=0.1 (kg\*m<sup>2</sup>),

质心坐标为: (-0.065, 0, 1.496)。

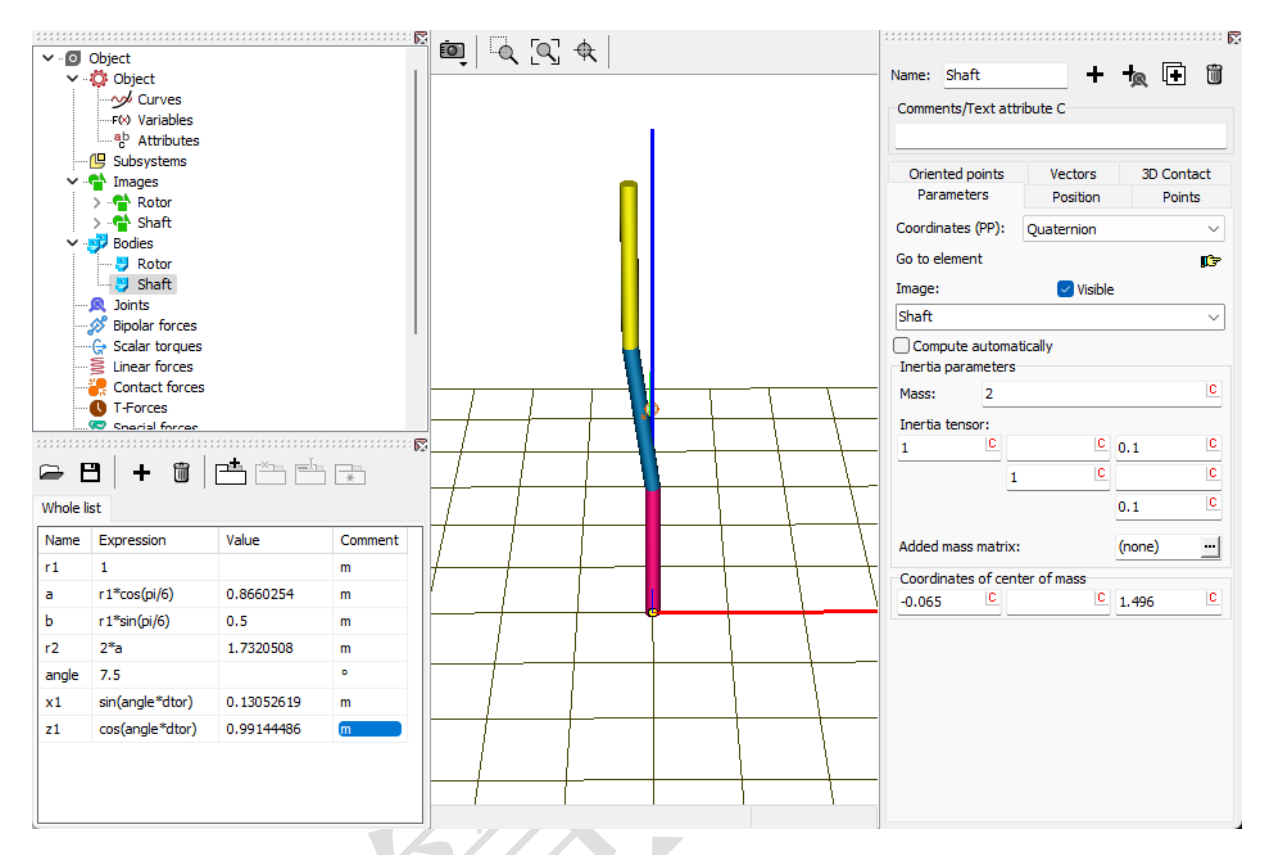

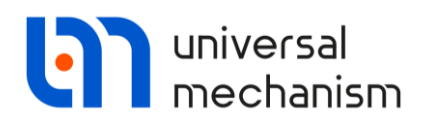

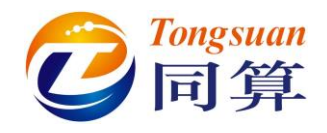

#### 1.4 描述铰

jBase0\_Shaft:选择 Base0 作为铰的 1 号物体, Shaft 为 2 号物体, 类型为 Rotational。

Joint points (0, 0, 0) 和 (0, 0, 0);

Joint Vectors (0, 0, 1) 和 (0, 0, 1)。

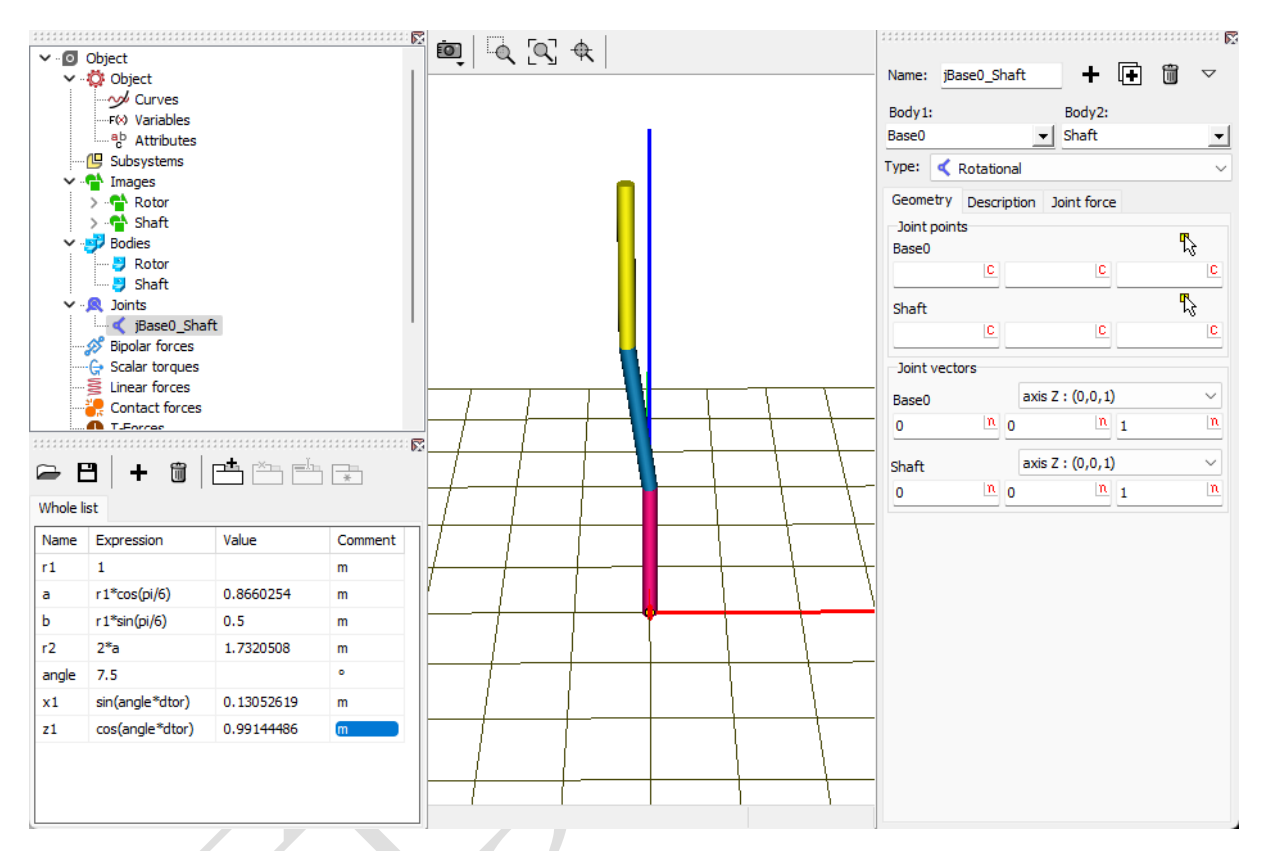

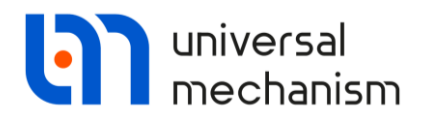

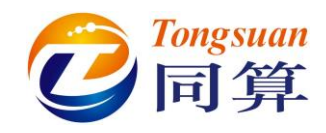

jShaft\_Rotor:选择 Shaft 作为铰的 1 号物体, Rotor 为 2 号物体, 类型为 Rotational。

Joint points (-x1, 0, 2.5) 和 (0, 0, 0);

Joint Vectors (0, 0, 1) 和 (0, 0, 1)。

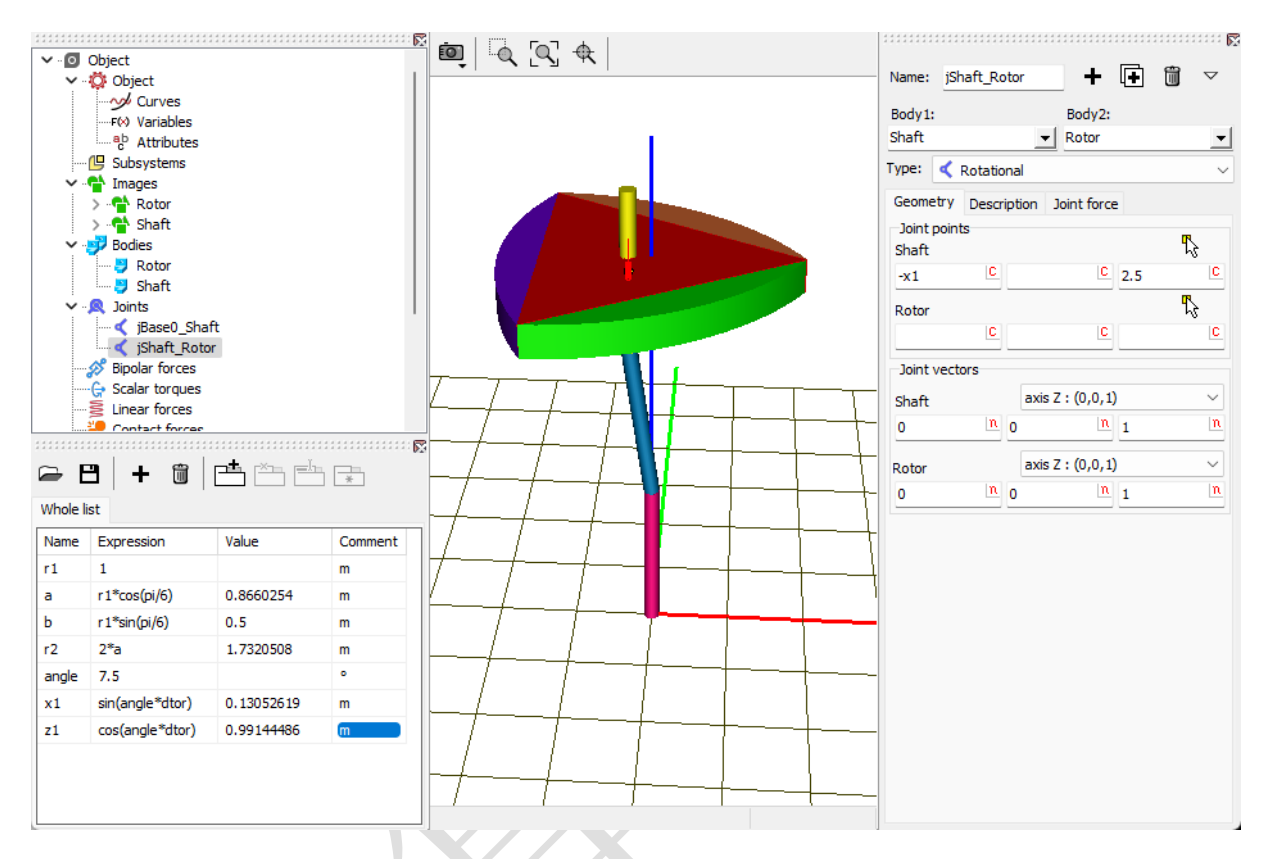

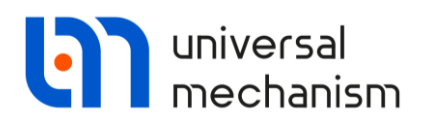

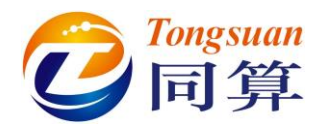

#### 1.5 创建 Sensors

先在模型树中选中刚体 **Rotor**,然后在其 Points 页面,创建 3 个标记点,坐标 分别为: (r1, 0, 0), (-b, -a, 0), (-b, a, 0)。

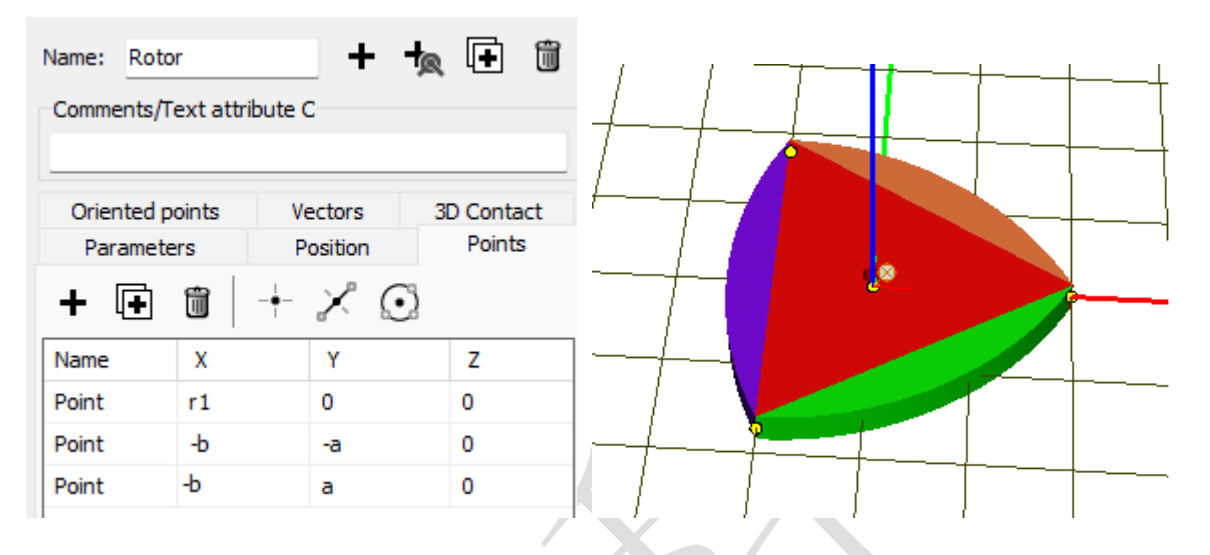

选中左侧模型树的第二级 Object, 在右侧的 Sensors/LSC-Sensors 页面, 点击 + 按钮, 依次选择刚体 Rotor 上的 3 个标记点。

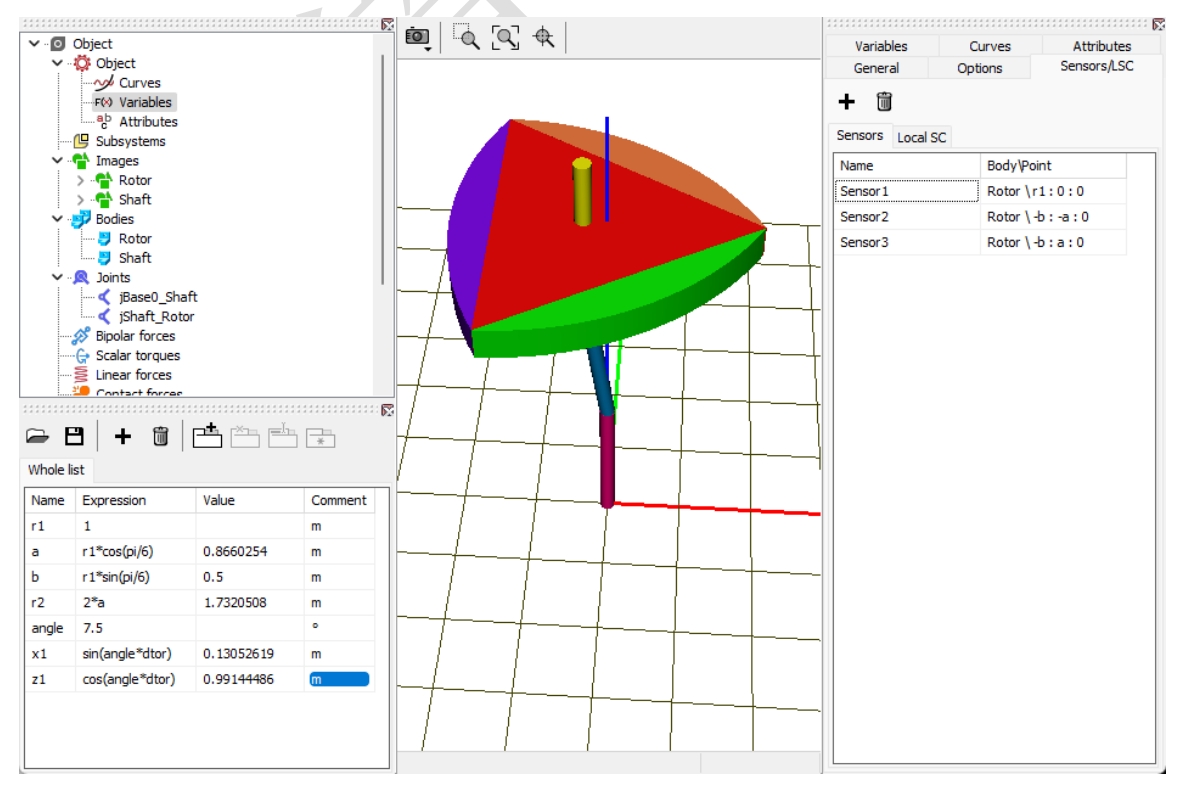

完成建模,保存模型。

Universal Mechanism 9

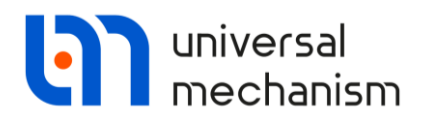

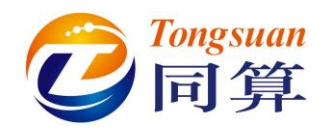

#### 2 UM Simulation 仿真过程

#### 2.1 创建变量

运行 UM Simulation 程序,加载模型(最好关闭 UM Input 程序),设置动画窗口背 景颜色为黑色。

打开变量向导,从 Sensors 界面创建己有的 3 个点的 Coordinate 的矢量 V,拖入动 画窗口,即可记录 Rotor 的 3 个顶点的运动轨迹。

注意:动画窗口中的变量列表默认是隐藏的,可通过右键菜单设置其显示的位置, 双击某个变量可修改颜色和最大数据点数,本例运动轨迹皆设置为白色。

| 😨 Wizard of variables                                                |                     |                                        |                 |                                     |                |                    |  |
|----------------------------------------------------------------------|---------------------|----------------------------------------|-----------------|-------------------------------------|----------------|--------------------|--|
| a+b Expression                                                       | User variables      | 🕪 Reactions                            | Coordinates     | <ul> <li>Solver variable</li> </ul> | es 🛛 茸 All for | ces id Identifiers |  |
| 🥩 Variables fo                                                       | r group of bodies   | Sensors                                | 🔍 Joint forces  | 🛕 Angular                           | variables      | 🛃 Linear variables |  |
| eluo     Sensor 1 (Body: Rotor; x: i     Sensor 2 (Body: Rotor; x: i |                     | Selected (total 3)<br>Sensor 1, Sensor | )<br>2, Sensor3 |                                     |                |                    |  |
| Sensor                                                               | r3 (Body: Rotor; x: | O Coordinate                           | Ov              | elocity                             | ○ Accel        | eration            |  |
|                                                                      |                     | Component<br>O X                       | ОY              | ⊖z                                  | 0111           | Ov                 |  |
|                                                                      |                     | Resolved in SC                         | ofbody          |                                     |                |                    |  |
|                                                                      |                     | Base0                                  |                 |                                     |                | <b>_</b>           |  |
|                                                                      |                     |                                        |                 |                                     |                |                    |  |
| r:v(Sensor1,) Sensor(Sensor1,): r; Vector                            |                     |                                        |                 |                                     |                |                    |  |
| :v(Rotor.Sensor1)<br>:v(Rotor.Sensor2)<br>:v(Rotor.Sensor3)          |                     |                                        |                 |                                     |                |                    |  |

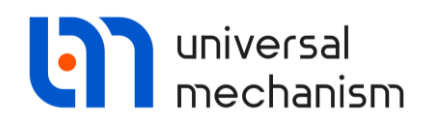

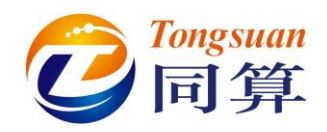

创建Rotor和Shaft相对于Base0的角速度Ang.velocity的分量Z并拖入绘图窗口。

| 🕎 Wizard of variables                                                                                                    |                                                                                                    |                     |                   |                                    | <b>—</b> ×            |
|----------------------------------------------------------------------------------------------------|----------------------------------------------------------------------------------------------------|---------------------|-------------------|------------------------------------|-----------------------|
| a•b Expression       User variables         Image: Variables for group of bodies         Image: Variables for group of bodies         Image: Variables f | <ul> <li>Reactions</li> <li>Sensors</li> <li>Selected (total 2)</li> <li>Rotor, Shaft</li> <li>Type of variable</li> <li>Rot. vector</li> <li>Component</li> <li>X</li> <li>Resolved in SC of Base0</li> <li>Relative to body</li> <li>Base0</li> </ul> | Coordinates         | Solver vari       | ables 📑 All<br>Ilar variables 🔾 An | forces id Identifiers |
| om:z(Rotor,) Ar<br>om:z(Rotor)<br>om:z(Shaft)                                                                                                    | ngular velocity of bo                                                                                                    | dy (Rotor,) relativ | e to Base0, SC Ba | ase0, projection Z                 |                       |
| Plots                                                                                                    |                                                                                                    |                     |                   |                                    |                       |
| Variables                                                                                                    |                                                                                                    | 4 6                 |                   | 10                                 | Time, sec             |

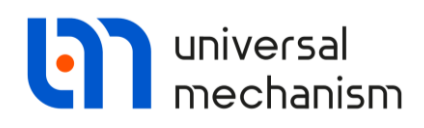

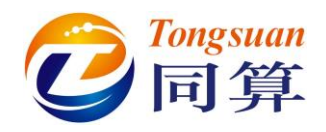

#### 2.2 工况1

在仿真控制界面的 Initial conditions 页面可以查看铰坐标和系统自由度。设置 Shaft 相对 Base0 的 Z 轴转速为 3(rad/s), Rotor 相对于 Shaft 的转速为-2(rad/s)。

| Object variables |       |         |                        | XVA               |        |  | Information                |  |
|------------------|-------|---------|------------------------|-------------------|--------|--|----------------------------|--|
| Solver           |       |         |                        | Identifi          | iers   |  | Initial conditions         |  |
| dinat            | es    | Cons    | straints on initial co | nditions          |        |  |                            |  |
|                  |       |         |                        |                   |        |  |                            |  |
| 2                |       | •       | ⊕                      | =0 v=0            | ⊻      |  |                            |  |
| 2                | <br>‡ | @•<br>✓ | Coordinate             | =0 v=0<br>Ve      | locity |  | Comment                    |  |
| 2                | <br>‡ | @•<br>✓ | Coordinate 0           | =0 ν=0<br>Ve<br>3 | locity |  | Comment<br>jBase0_Shaft 1a |  |

在 Solver 页面设置仿真时长为 5(s),数据步长为 0.005(s)。

| Object variables                                                                   |                                                                                | XVA                     | Info                 | Information |  |  |
|------------------------------------------------------------------------------------|--------------------------------------------------------------------------------|-------------------------|----------------------|-------------|--|--|
| Solver                                                                             | Identifie                                                                      | rs                      | Initial conditions   |             |  |  |
| Simulation process paramete                                                        | ers Solver options                                                             | Type of co              | ordinates for bodies | PP: Options |  |  |
| Solver<br>BDF<br>ABM<br>Park<br>Gear 2<br>Park Parallel                            | Type of solution <ul> <li>Null space meth</li> <li>Range space meth</li> </ul> | od (NSM)<br>ethod (RSM) | )                    |             |  |  |
| Time                                                                               | <u>t</u> > ~                                                                   | 5 💻                     |                      |             |  |  |
| Step size for animation and o                                                      | data storage 0.005                                                             |                         |                      |             |  |  |
| Delay to real time simulat     Keep system matrix deco     Computation of Jacobian | ion<br>mposition                                                               |                         |                      |             |  |  |

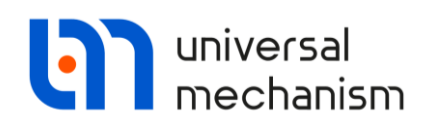

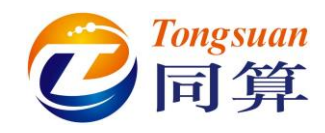

仿真结果如下图:

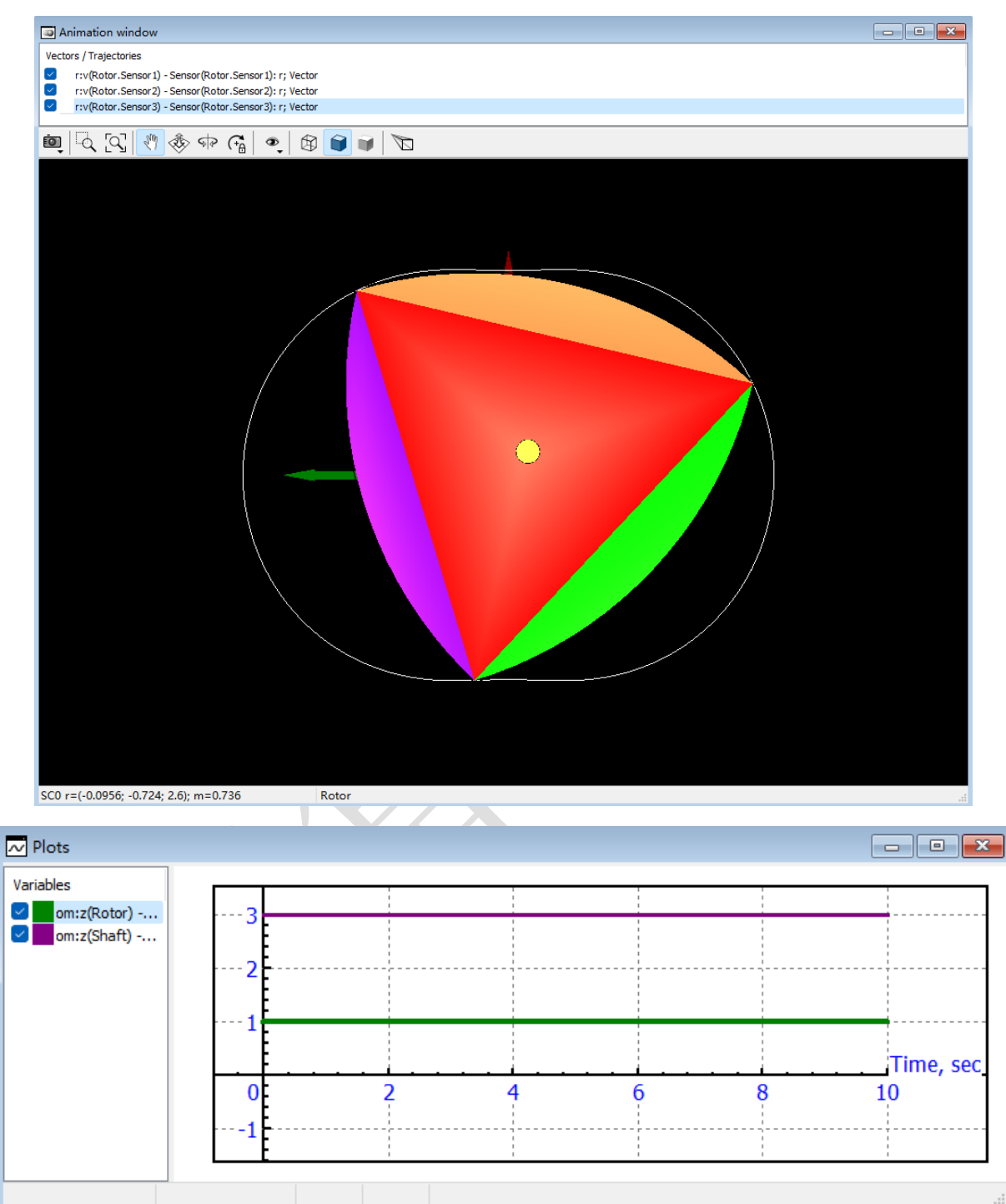

从动画窗口可以看出, Rotor 三个顶点的运动轨迹是重合的; 从绘图窗口可以看出, Rotor 相对于 Base0 的转速为 3-2=1(rad/s), Rotor 和 Shaft 的转速比为 3: 1。

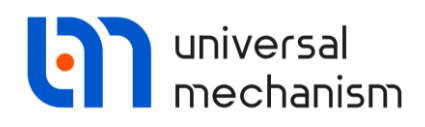

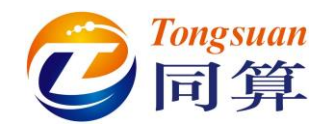

#### 2.3 工况2

在 Initial conditions 页面设置 Shaft 绕 Base0 的 Z 轴转速为 3(rad/s), Rotor 相对于 Shaft 的转速为-4(rad/s)。

| Object sin         | nulat         | 1011   | inspe                        | ctor |    |                    |               |  |  |                 |  |
|--------------------|---------------|--------|------------------------------|------|----|--------------------|---------------|--|--|-----------------|--|
|                    | Obje          | ect v  | ariable                      | s    |    |                    | XVA           |  |  | Information     |  |
| Solver             |               |        | Identifiers                  |      |    | Initial conditions |               |  |  |                 |  |
| Coordinat          | tes o         | ons    | straints on initial conditio |      |    | dition             | s             |  |  |                 |  |
|                    |               | $\sim$ |                              |      |    |                    |               |  |  |                 |  |
|                    | 1   (         | a.+    | Ð                            | Θ    | X= | 0ν                 | =0   <u>V</u> |  |  |                 |  |
|                    | ÷             | ✓      | Coordi                       | nate |    |                    | Velocity      |  |  | Comment         |  |
| 1.1                |               |        | 0                            |      |    |                    | 3             |  |  | jBase0_Shaft 1a |  |
| 1.2                |               |        | 0                            |      |    |                    | -4            |  |  | jShaft_Rotor 1a |  |
|                    |               |        |                              |      |    |                    |               |  |  |                 |  |
|                    |               |        |                              |      |    |                    |               |  |  |                 |  |
| Messa              | ge            | dx     | =                            | 0.1  |    | da=                | 0.1           |  |  |                 |  |
| Messa<br>Number of | ge<br>f d.o.f | dx=    | =2                           | 0.1  |    | da=[               | 0.1           |  |  |                 |  |

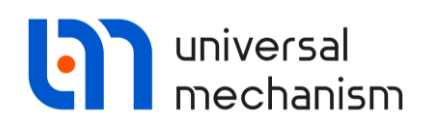

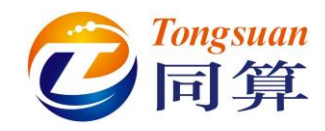

仿真结果如下图:

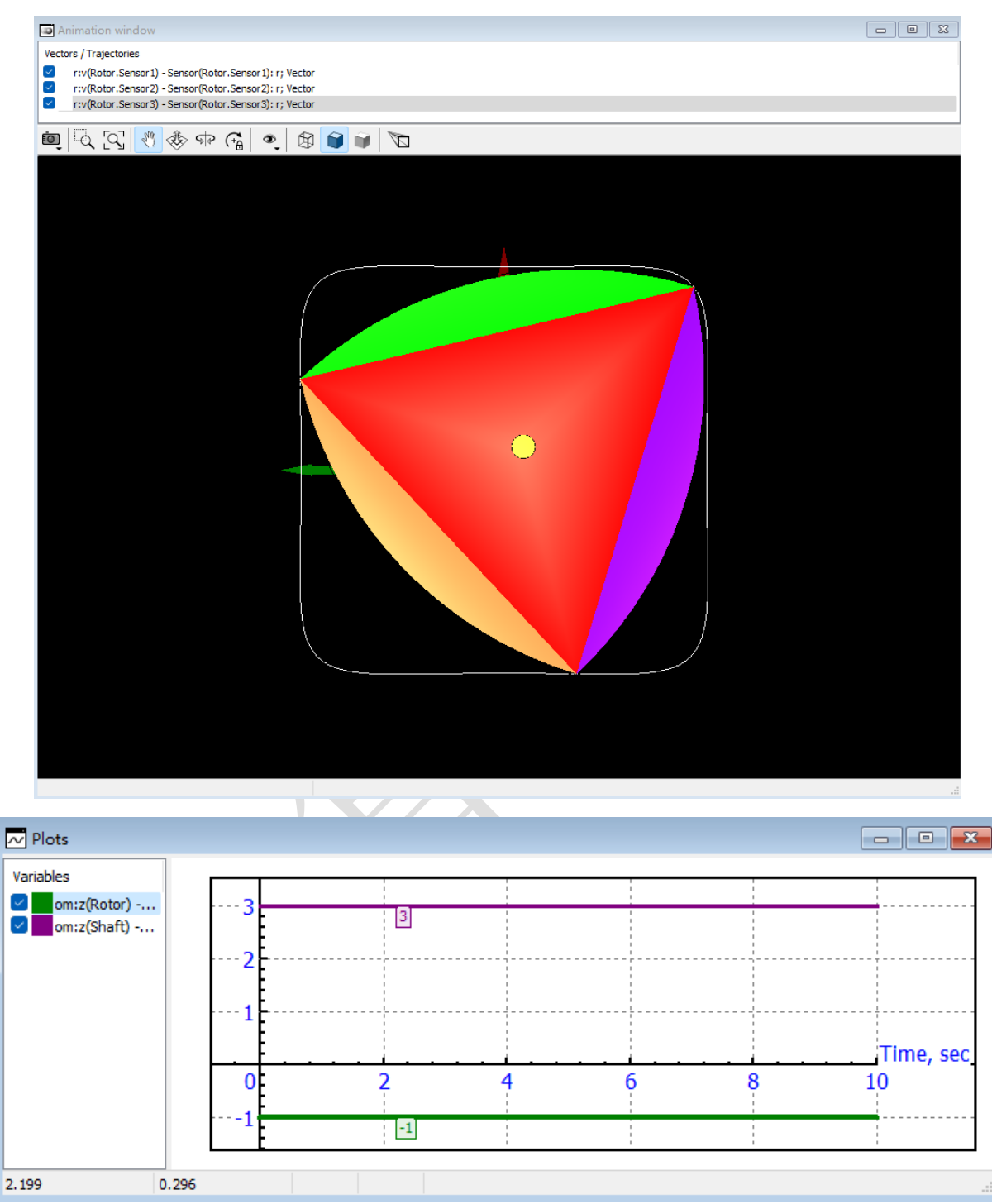

从动画窗口可以看出, Rotor 三个顶点的运动轨迹是重合的,形状接近一个圆角矩形;从绘图窗口可以看出, Rotor 相对于 Base0 的转速为 3-4=-1(rad/s), Rotor 和 Shaft 的转速比为 3: -1。

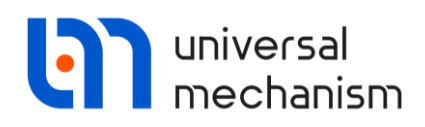

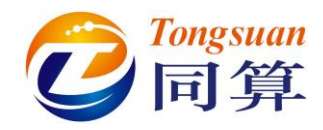

#### 2.4 工况3

在仿真控制界面的 Identifiers 页面设置 r1=1.5 (m),此时 Rotor 的整体尺寸会发生 改变(如果动画窗口未刷新,只需关闭仿真控制界面,然后点击 File-Close 关闭模型,再点击 File-Reopen 重新打开模型即可)。

| Solver<br>ist of identifiers |                                                                                 | XVA                                                        |                                  | Information                                                 |  |
|------------------------------|---------------------------------------------------------------------------------|------------------------------------------------------------|----------------------------------|-------------------------------------------------------------|--|
| ist of identifiers           | Solver                                                                          |                                                            |                                  | Initial conditions                                          |  |
|                              | Identifier control                                                              |                                                            |                                  |                                                             |  |
| 🕞 💾 🗆 🔊                      |                                                                                 |                                                            |                                  |                                                             |  |
| Whole list                   | -                                                                               |                                                            |                                  |                                                             |  |
| whole list                   | <b>F</b> .                                                                      |                                                            | -                                |                                                             |  |
| Name                         | Expression                                                                      | value                                                      | Comme                            | IC                                                          |  |
| -                            | 1.5                                                                             | 1 2000291                                                  | m                                |                                                             |  |
| a<br>h                       | r1*sin(pi/6)                                                                    | 0.75                                                       |                                  |                                                             |  |
| r2                           | 2*a                                                                             | 2 5980762                                                  | m                                |                                                             |  |
| angle                        | 7.5                                                                             | 2.000702                                                   | 0                                |                                                             |  |
| x1                           | sin(angle*dtor)                                                                 | 0.13052619                                                 | m                                |                                                             |  |
| 71                           | cos(angle*dtor)                                                                 | 0 99144486                                                 | m                                |                                                             |  |
|                              |                                                                                 |                                                            |                                  |                                                             |  |
| Integratio                   | -                                                                               | Magaza                                                     |                                  | Class                                                       |  |
| Integratio                   | n                                                                               | Message                                                    |                                  | Close                                                       |  |
| Integratio                   | n<br>UM - Simula                                                                | Message<br>tion - c:\use                                   | •rs\861!                         | Close<br>52\deskt                                           |  |
| Integratio<br>Integratio     | n<br>UM - Simula<br>le <u>A</u> nalysis                                         | Message<br>tion - c:\use<br><u>S</u> canning               | ors\861!<br>Tools                | Close<br>52\deskt<br><u>W</u> indo\                         |  |
| Integratio<br>Ei             | n<br>UM - Simula<br>le <u>A</u> nalysis<br>Open                                 | Message<br>tion - c:\use<br><u>S</u> canning               | rs\861!<br><u>T</u> ools         | Close<br>52\deskt<br><u>W</u> indo\<br>F3                   |  |
| Integratio                   | n<br>UM - Simula<br>le <u>A</u> nalysis<br>Open                                 | Message<br>tion - c:\use<br><u>S</u> canning               | rs\861!<br><u>T</u> ools         | Close<br>52\deskt<br><u>W</u> indov<br>F3                   |  |
| Integratio<br>Ei             | n<br>UM - Simula<br>le <u>A</u> nalysis<br>Open<br>Reopen                       | <sub>Message</sub><br>tion - c:\use<br><u>S</u> canning    | ers\861!<br>Tools                | Close<br>52\deskt<br>Windov<br>F3<br>>                      |  |
| Integratio                   | n<br>UM - Simula<br>le <u>A</u> nalysis<br>Open<br>Reopen<br>Close              | <sub>Message</sub><br>tion - c:\use<br><u>S</u> canning    | rs\861!<br><u>T</u> ools<br>Shif | Close<br>52\deskt<br>Windov<br>F3<br>><br>t+F4              |  |
| Integratio<br>Ei             | n<br>UM - Simula<br>le <u>A</u> nalysis<br>Open<br>Reopen<br>Close<br>Load cont | Message<br>tion - c:\use<br><u>S</u> canning<br>figuration | rs\861!<br>Tools<br>Shif         | Close<br>52\deskt<br><u>W</u> indov<br>F3<br>><br>t+F4<br>> |  |

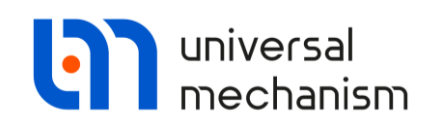

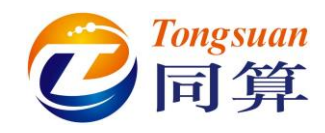

仿真结果如下图:

| Animation window                                                                                                    |  |
|----------------------------------------------------------------------------------------------------|--|
| Vectors / Trajectories                                                                                                    |  |
| r:v(Rotor.Sensor1) - Sensor(Rotor.Sensor1): r; Vector         r:v(Rotor.Sensor2) - Sensor(Rotor.Sensor2): r; Vector         r:v(Rotor.Sensor3) - Sensor(Rotor.Sensor3): r; Vector |  |
| iai   < < <   < < < < < < < < < < < < < <                                                                                                    |  |
|                                                                                                    |  |

本例中我们通过参数化的 Sensors 来创建仿真变量,并与几何图形尺寸关联,一旦 模型的尺寸发生变化,输出变量也相应随之变化,无需重新定义。

25